線上申請就學貸款系統-學生操作手冊

- 一、線上申請流程:
  - 先完成本學期就學貸款對保手續(台銀臨櫃對保或線上申貸),並取得台銀 核章之申請書第2聯正本。
  - 2. 以學校 Email 帳號登入本校線上申請就學貸款系統。
  - 3. 輸入正確的「學雜費金額」及「申貸金額」。
  - 4. 上傳佐證文件:
  - (1)初次申請者:上傳申請書第2聯(申請人須簽名)、註冊繳費單、存摺封 面影本。
  - (2)已成功申貸乙次以上者:上傳申請書第2聯(申請人須簽名)、註冊繳費 單。
  - (3)申請生活費,但未申請本學期之學雜費減免者:請上傳低(中低)收證明。
  - (4)在申請未送出前,如要修改上傳檔案時,請重新選擇正確檔案上傳即 可。
  - 5. 確定填寫金額與上傳文件無誤後,即可按"就學貸款申請"按紐完成申請
    手續。
- 二、審核結果查詢:
  - 在收到審核結果通知郵件後,自行登錄申請系統 / 就學貸款申請歷程 查 詢。
  - 2. 審核結果:
  - A:資料齊全。
  - B:須補繳費。(請於開學二週內完成補繳費)
  - C:缺件須補件。(請於開學前完成補件)
  - D:缺件須補件及須補繳費。(請於開學前完成補件,並於開學二週內完成 補繳費)
  - 缺件須補件者,請以電子郵件將需補件資料傳至 rlawwh@gms.ndhu.edu.tw 信箱。